# regioouisse

# Leitfaden zum internen Bereich auf *regiosuisse.ch* – Administratorenrechte

Internes Dokument

Stand 03.10.2018 Version D 3-0

Im Auftrag von

Schweizerische Eidgenossenschaft Confédération suisse Confederazione Svizzera Confederaziun svizra

Staatssekretariat für Wirtschaft SECO

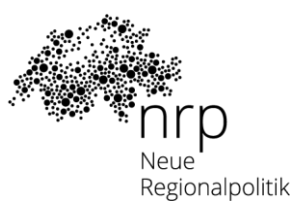

# Inhalt

| E | inleitun | g                                                                     | 1  |
|---|----------|-----------------------------------------------------------------------|----|
|   | 1.1      | Ziele                                                                 | 1  |
|   | 1.2      | Grundsätze und Struktur                                               | 1  |
| 2 | Bere     | echtigungen und Upload von Dokumenten / Seiten                        | 1  |
|   | 2.1      | Login, Navigation und Suche                                           | 2  |
|   | 2.2      | Upload von Dokumenten und bearbeiten von Seiten (für Administratoren) | 5  |
|   | 2.2.     | 1 Upload und löschen von Dokumenten                                   | 5  |
|   | 2.2.2    | 2 Bearbeiten von Seiten                                               | 6  |
|   | 2.2.3    | 3 Erstellen von Seiten                                                | 8  |
|   | 2.2.4    | 4 Übersetzen von Seiten                                               | 10 |
|   | 2.2.     | 5 Löschen von Seiten                                                  | 11 |
| 3 | Sup      | port und persönliche Einführung                                       | 12 |

## Einleitung

## 1.1 Ziele

Der vorliegende Leitfaden ist ein Hilfsmittel für Personen, die mit dem internen Bereich auf *regiosuisse.ch* arbeiten. Dies beinhaltet: Up- und Download von Dokumenten sowie deren Benennung, Navigation, Suche und Verwaltung der Gruppen- und Seitenstruktur.

## **1.2 Grundsätze und Struktur**

Der interne Bereich muss auf den ersten Blick überschaubar sein – Personen sollen mit 3 Klicks die gesuchte Information finden. Der Bereich grenzt sich zudem klar von der restlichen Website ab und die User wissen immer, dass sie sich im internen Bereich befinden. Mit Hilfe der erweiterten Suche kann nach Inhalten des internen Bereichs gesucht werden.

Der interne Bereich ist in verschiedene Gruppen aufgeteilt. Derzeit bestehen folgende Gruppen:

- FSK (Verantwortlicher: Lorenz Kurtz, +41 27 922 40 88)
- FSK Ost (Verantwortlicher: <u>Thomas Reinhard</u>, +41 58 229 48 39)
- Interreg (Verantwortliche: Kristin Bonderer, +41 27 922 40 88)
- regiosuisse-Team (Verantwortlicher: <u>Sarah Fux</u>, +41 27 922 40 88)

Der Aufbau und die Struktur der Gruppen variiert und ist auf die jeweiligen Bedürfnisse ausgerichtet. Die aktuelle Gruppenstruktur kann entweder von der Gruppenadministratorin resp. dem Gruppenadministrator direkt oder in Zusammenarbeit mit der Webredaktion angepasst werden. Besteht das Bedürfnis nach zusätzlichen Gruppen, melden Sie sich ebenfalls bei der Webredaktion (siehe Kapitel 3).

Der interne Bereich kann in allen Sprachen aufgerufen werden. Die einzelnen Gruppen und deren Inhalte werden aber nur bei Bedarf übersetzt.

## 2 Berechtigungen und Upload von Dokumenten / Seiten

Grundsätzlich gibt es für jede Gruppe zwei Logins: Die einfache Berechtigung ermöglicht das Ansehen der entsprechenden Gruppe und das Downloaden von Dokumenten. Personen mit Administratorenrechten ist es zusätzlich möglich, Dokumente in den internen Bereich zu integrieren (upload) und die Seitenstruktur zu ändern. Alle User haben die Möglichkeit, auf internen Seiten Kommentare zu hinterlassen. Dieser Leitfaden existiert in zwei Versionen: eine gekürzte Fassung für reguläre User mit einfacher Berechtigung und eine ausführliche Version für Administratorinnen und Administratoren.

Bei Bedarf können Useraccounts geschaffen werden, die Zugriffe auf mehrere Gruppen erlauben. Melden Sie sich dazu bei der Webredaktion (siehe Kapitel 3). Die folgende Anleitung orientiert sich beispielhaft an der internen Gruppe «FSK».

## 2.1 Login, Navigation und Suche

Klicken Sie auf der Startseite von regiosuisse.ch auf den Button «Anmelden» oben rechts.

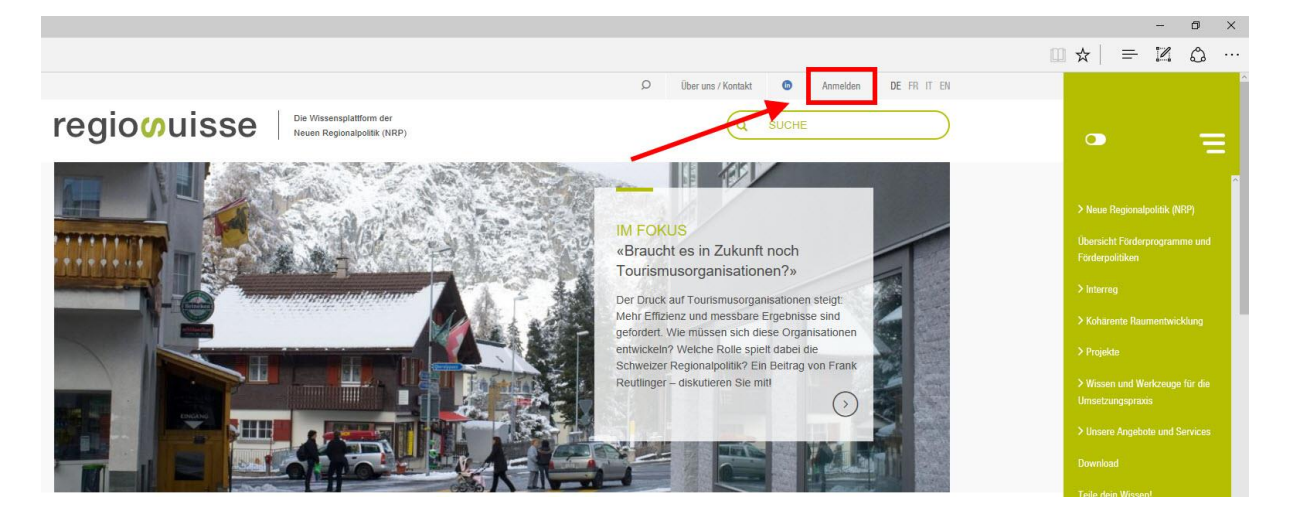

Auf der folgenden Seite geben Sie Ihre Login-Daten ein. Sie erhalten die **Zugangsdaten** von den jeweiligen Gruppenverantwortlichen. Klicken Sie auf «Anmelden».

| 🖸 Anmelden   regiosuisse. × 🕂                            |                                                                                                    |                                                                                    |                                                                                                    | - a ×                                              |
|----------------------------------------------------------|----------------------------------------------------------------------------------------------------|------------------------------------------------------------------------------------|----------------------------------------------------------------------------------------------------|----------------------------------------------------|
| $\leftarrow$ $\rightarrow$ O   regiosuisse.ch/user/login |                                                                                                    |                                                                                    |                                                                                                    | □☆ = ¤ ۵ …                                         |
|                                                          |                                                                                                    |                                                                                    | 🔎 Über uns / Kontakt 🙂 Anmelden DE FR IT EN                                                                                                |                                                    |
|                                                          | regioouisse                                                                                                    | Die Wissensplattform der<br>Neuen Regionalpolitik (NRP)                            | Q SUCHE                                                                                                    | • =                                                |
|                                                          |                                                                                                    |                                                                                    |                                                                                                    |                                                    |
|                                                          | Anmelden                                                                                                    |                                                                                    |                                                                                                    | > Neue Regionalpolitik (NRP)                       |
|                                                          | Anmelden Passwort zurücksetzen                                                                                                    |                                                                                    |                                                                                                    | Übersicht Förderprogramme und<br>Förderpolitiken   |
|                                                          | Benutzername*                                                                                                    |                                                                                    |                                                                                                    | > Interreg                                         |
|                                                          | Bassworth                                                                                                    |                                                                                    |                                                                                                    | Kohirente Raumentwicklung                          |
|                                                          | Pussion                                                                                                    |                                                                                    |                                                                                                    | > Projekte                                         |
|                                                          | Anmelden                                                                                                    |                                                                                    |                                                                                                    | > Wissen und Werkzeuge für die<br>Umsetzungspraxis |
|                                                          |                                                                                                    |                                                                                    |                                                                                                    | > Unsere Angebote und Services                     |
|                                                          | ragiosuisse                                                                                                    |                                                                                    | len Auftrag von:                                                                                                    | Download                                           |
|                                                          | regiosuisse – Netzwerkstelle<br>Persinenterstellene                                                                                   | Kontakt<br>Adversediationsk                                                        |                                                                                                    | Telle dem Wasen!                                   |
|                                                          | Negonavaentineckung<br>Hofpstasso 5<br>3900 Biog, Schweiz<br>Tel +41 27 3922 40 88<br>Mali Intofessionise ch<br>Web www.regionuise ch | Adresdattenback<br>Stellomant<br>Nevoletler / Publikationen bestellen<br>Impressom | Schweiszender Kalpendassenschaft<br>Certifieder aufen swizzer<br>Staatssekvetariat für Winschaft SECO<br>Bundesamt für Raumentwicklung ABE | > therwe                                           |
|                                                          |                                                                                                    |                                                                                    | G = in                                                                                                    |                                                    |

## regioouisse

Nun befinden Sie sich auf der **Übersichtsseite** des internen Bereichs. Es werden alle internen Gruppen aufgelistet, auf die Sie mit dem aktuellen Login zugreifen können. Dasselbe trifft auf die Navigation zu (grüne Spalte rechts): Der interne Bereich wird zuoberst angezeigt. Mit der Navigation sehen Sie immer, wo Sie sich gerade befinden und können zwischen Seiten wechseln.

|                                                                                      | Ø Über uns / Kontakt G Mein Konto Abmelden DE FR                                                                                       | IT EN     |                                                                                                    |
|--------------------------------------------------------------------------------------|----------------------------------------------------------------------------------------------------|-----------|----------------------------------------------------------------------------------------------------|
| regioouisse Die Wissensplatform der<br>Neuen Regionalpolitik (NRP)                   | Q SUCHE                                                                                                    | $\supset$ | • =                                                                                                    |
| Interner Bereich                                                                     |                                                                                                    |           | Interner Bereich                                                                                                    |
| FSK                                                                                  |                                                                                                    |           | > FSK                                                                                                    |
|                                                                                      |                                                                                                    |           | > Neue Regionalpolitik (NRP)                                                                                                    |
|                                                                                      | Agenda<br>Infoaniass zum CAS Foreign Affairs and Applied Diplomacy<br>28 11 2016 1820 - 2020, 2014, 214W                               | >         | Übersicht Förderprogramme und<br>Förderpolitiken<br>> Interreg                                                                                                    |
|                                                                                      | Unternehmergespräch: «Der Erfolgt liegt in deiner Hand»<br>28.11.2016 1600 - 21:00, Flachingen (TO), Pro Züncher Bergebiet / regio wil | >         | > Kohärente Raumentwicklung                                                                                                    |
|                                                                                      | Salon Pollutec 2016<br>28.11.2016 - 02.12.2016, Lyon (F), Polluteo                                                                     | >         | <ul> <li>&gt; Wissen und Werkzeuge für die<br/>Umsetzungspraxis</li> </ul>                                                                                                    |
|                                                                                      | Tagung: Kinderfreundliche Lebensräume – «Statt Platz machen<br>Kinder Stadt»<br>20.11.2016 00:00 - 18:00. Freiburg, under Schweiz      | >         | > Unsere Angebote und Services                                                                                                    |
| IM FOKUS                                                                             |                                                                                                    |           | Teile dein Wissen!                                                                                                    |
| «Braucht es in Zukunft noch Tourismusorganisationen?»                                | News                                                                                                    |           | > Bhar uns                                                                                                    |
| Der Druck auf Tourismusorganisationen steigt: Mehr Effizienz und messbare Ergebnisse | 28.11.2016 Welcome to the website of regionuiscal                                                                                      | >         | Coccuration and the second second sec |

Nun können Sie sich zur gewünschten Seite durchklicken, entweder per **Navigation** oder von Seite zu Seite. **Hinweis:** Wenn Sie in der Navigation auf die Pfeile bei den einzelnen Rubriken klicken, öffnen sich diese, ohne dass Sie die Seite wechseln. So können Sie sich mit der Navigation orientieren, bevor Sie die Seite wechseln.

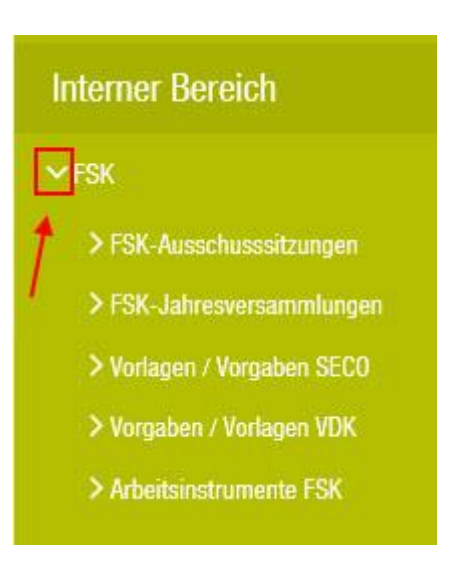

Sie können auch nach bestimmten Inhalten im internen Bereich **suchen**. Nutzen Sie dazu die Standardsuchfunktion. Geben Sie die Stichwörter ein, nach denen Sie suchen möchten und drücken Sie «Enter». **Hinweis:** Wenn Sie nach einzelnen Stichworten suchen, liefert die Suche i.d.R. bessere Resultate, als wenn sie mehrere Stichwörter eingeben.

|                            |                                                         | Q | Über uns / Kontakt | 0 | Mein Konto | Abmelden | DE FR IT EN |
|----------------------------|---------------------------------------------------------|---|--------------------|---|------------|----------|-------------|
| regio <mark>o</mark> uisse | Die Wissensplattform der<br>Neuen Regionalpolitik (NRP) |   |                    | ( | Q SUCHE    |          | $\square$   |
| Interner Bereich           |                                                         |   |                    |   |            |          |             |
|                            |                                                         |   |                    |   |            |          |             |

FSK

Sie kommen auf die Seite mit den **Suchresultaten**. Da Sie sich auf der Website angemeldet haben, werden Ihnen standardmässig Suchresultate aus dem internen Bereich angezeigt. Wenn Sie stattdessen auf der öffentlichen Seite suchen möchten, müssen Sie auf «Suche öffentliche Seite» klicken.

|                                                                                                    | Q                                                | Über uns / Kontakt  | 6 오     | 0 | Mein Konto | Abmelden | DE FR IT EN |
|----------------------------------------------------------------------------------------------------|--------------------------------------------------|---------------------|---------|---|------------|----------|-------------|
| regioouisse                                                                                                    |                                                  |                     |         | ( | Q SUCHE    |          |             |
| Nach Protokoll suchen                                                                                                    |                                                  |                     |         |   |            |          |             |
| Suche öffentliche Seite Suche interner Bereich                                                                                  |                                                  |                     |         |   |            |          |             |
| Q Protokoli                                                                                                    |                                                  |                     |         |   |            |          |             |
| Suchergebnisse<br>Archiv<br>bei interkantonalen Projekten Organisatorisches (Proto<br>Protokolle und Beilagen der NRP-FSK Ost s | okoll-Listen, Teilnehmerliste etc.)<br>seit 2012 |                     |         |   |            |          |             |
| Ostschweiz 35.75 KB Protokoll NRP-FSK Ost 13. Mai                                                                               | ii 2014 103.47 KB Protokoll NRP-FSH              | COst 4. März 2014 4 | 0.31 KB |   |            |          |             |
| Organisatorisches (Protokoll-Listen, Teilneh<br>Organisatorisches (Protokoll-Listen, Teilnehmerliste etc.)                      | h <mark>merliste etc.)</mark><br>)               |                     |         |   |            |          |             |
| 2017 RIS-Netzwerk-Sitzung September<br>RIS-Netzwerk 170925 Kurzprotokoll D 3.24 MB RIS-N                                        | Netzwerk 170925 Kurzprotokoll F 3.2              | 24 MB               |         |   |            |          |             |
| 2012 FSK-Ausschusssitzung Juni                                                                                                  |                                                  |                     |         |   |            |          |             |

#### 2.2 Upload von Dokumenten und bearbeiten von Seiten (für Administratoren)

Personen mit Administratorenrechten ist es zusätzlich möglich, Dokumente in den internen Bereich zu integrieren (upload) oder zu löschen und die Seitenstruktur zu ändern.

#### 2.2.1 Upload und löschen von Dokumenten

Um **Dokumente** auf internen Seiten **hinzuzufügen oder zu entfernen**, gehen Sie auf die Seite, auf der Sie eine Datei hochladen oder löschen möchten. Klicken Sie auf den Reiter **«Bearbeiten»**.

|                                                                     | D Über uns / Kontakt 6 Mein Konto Abmelden DE FR IT EN |
|---------------------------------------------------------------------|--------------------------------------------------------|
| regioouisse Die Wissensplattform der<br>Neuen Regionalpolitik (NRP) | Q SUCHE                                                |
| Ansicht Bearbeiten Löschen Übersetzen Create internal               | age                                                    |
| Interner Bereich<br>2016 Bellinzona                                 |                                                        |
| Dateien: JV FSK 2016 Aktennotiz                                     |                                                        |
| JV FSK 2016 Beilage 1 Präsidium                                     |                                                        |
| JV FSK 2016 Beilage 2 SECO D                                        |                                                        |
| JV FSK 2016 Beilage 2 SECO F                                        |                                                        |
| JV FSK 2016 Beilage 3 regiosuisse D                                 |                                                        |
| JV FSK 2016 Beilage 3 regiosuisse F                                 |                                                        |
| JV FSK 2016 Einladung                                               |                                                        |
| JV FSK 2016 Programm D                                              |                                                        |
| JV FSK 2016 Programm F                                              |                                                        |
| C C Artikel teilen                                                  |                                                        |
| 🔍 0 Kommentare                                                      |                                                        |
| Neuen Kommentar schreiben                                           | >)                                                     |

Sie kommen auf die **Bearbeitungsmaske** der Seite. Wenn Sie runterscrollen, kommen Sie zum Feld «Dateien». Dort sehen Sie alle Dokumente, die auf der Seite derzeit verfügbar sind. Über den Button «Entfernen» können Sie bestehende Dateien von der Seite löschen. Über den Pfeil-Button auf der linken Seite können Sie via drag-and-drop die Reihenfolge der Dokumente verändern.

| DATEIEN <span class="TRANSLATION-ENTITY-ALL-LANGUAGES">(ALLE SPRACHEN)</span> |                          |
|-------------------------------------------------------------------------------|--------------------------|
|                                                                               | Zeilenreihenfolge anzeig |
| Dateiinformation                                                              | Operations               |
| Protokoll NRP-F5K Ausschuss 180508 D.pdf Beschreibung                         |                          |
| Protokoll NRP-FSK Ausschuss 180508 D                                          | Entfernen                |
| Die Beschreibung kann als Linktext für die Datei verwendet werden.            |                          |
| G Protokoll NRP-F5K Ausschuss 180508 F.pdf Beschreibung                       |                          |
| Protokoll NRP-FSK Ausschuss 180508 F                                          | Entfernen                |
| Die Beschreibung kann als Linktext für die Datei verwendet werden.            |                          |
| FSK_8-5-2018_Praesentation_SECO_D.PDF Beschreibung                            |                          |
| 2.2 SECO Informationen FSK-Ausschussitzung 180508 D                           | Entfernen                |
| Die Beschreibung kann als Linktext für die Datei verwendet werden.            |                          |
| GI FSK_8-5-2018_Praesentation_SECO_F.PDF Beschreibung                         |                          |
| 2.2 SECO Informationen FSK-Ausschussitzung 180508 F                           | Entfernen                |
| Die Beschreibung kann als Linktext für die Datei verwendet werden.            |                          |

Über das Feld «Neue Datei hinzufügen» können Sie neue Dateien von ihrem Computer hochladen. Wenn die Datei hochgeladen ist, können Sie sie über das Feld «Beschreibung» umbenennen. So wie die Datei in diesem Feld benannt wird, wird sie auf der internen Seite angezeigt. Geben Sie hier keinen Text ein, wird der Dateiname angezeigt.

| G 16 04 8 Faktenblatt RES D.PDF     Beschreibung     Faktenblatt RES D Die Beschreibung kann als Linktext für die Datei verwendet werden.                                                                                                    | Entfernen |  |
|----------------------------------------------------------------------------------------------------|-----------|--|
| Neue Datei hinzufügen<br>Dateien auswählen Keine ausgewählt<br>Der wesen reis kann eine undegrenzte Anzam von Dateien hochgeladen werden.<br>128 MB Limit.<br>Erlaubte Dateitypen: txt pdf ppt pptx doc docx xls xlsx png gif jpg jpeg tiff tif zip. |           |  |

**Beachten Sie:** Wenn Sie Microsoft-Office-Dokumente hochladen (Word, Excel, Powerpoint), empfiehlt es sich, diese in den älteren Dateiformaten (97–2003) abzuspeichern. Also .doc statt .docx für Word-, .xls statt .xlsx für Excel- und .ppt statt .pptx für Powerpoint-Dokumente. So wird gewährleistet, dass auch Benutzerinnen und Benutzer mit älteren Office-Versionen die Dateien nutzen können.

Die Benennung von Dateien erfolgt gem. den Richtlinien der jeweiligen Gruppe. Generell ist aber wichtig, dass die Dokumente einheitlich und eindeutig benannt werden. So werden sie schnell erkannt und auch von der Suche problemlos gefunden. Hochgeladene Dateien werden automatisch in allen Sprachversionen der Seite angezeigt, falls die Seite übersetzt wurde.

#### 2.2.2 Bearbeiten von Seiten

Um eine bestehende **Seite zu bearbeiten**, gehen Sie wie beim Upload von Dokumenten vor: Klicken Sie auf der entsprechenden Seite auf den Reiter «Bearbeiten» (Grafik siehe oben) und Sie kommen auf die Bearbeitungsmaske. Nun können Sie die Inhalte aller Felder gem. Ihren Bedürfnissen anpassen. **Achtung:** Wenn Sie den Titel verändern und möchten, dass dieser auch in der Navigation angepasst wird, müssen Sie diesen im Feld «Linktitel des Menüpunkts» ebenfalls anpassen (siehe Kapitel 2.2.3). Auf übergeordneten Seiten wird der Titel ebenfalls nicht automatisch angepasst.

Im Textfeld «Body» können Sie den Text zusätzlich formatieren (Grafik siehe nächste Seite). Die Möglichkeiten sind dabei ähnlich wie bei gängigen Office-Programmen. Probieren Sie es einfach aus! Keine Angst: Solange Sie ganz unten auf der Seite nicht auf «Speichern» klicken, werden die Änderungen nicht aktiv. Sollten Sie dennoch ungewollte Änderungen abspeichern, kontaktieren Sie die Webredaktion (siehe Kapitel 3). Wir können die Änderungen rückgängig machen. Wenn Sie die Seite bearbeitet haben, klicken Sie auf «Speichern» am Ende der Seite.

# regioouisse

|                                                                           | Ø Über uns / Kontakt | Mein Konto | Abmelden DE FR IT EN       |
|---------------------------------------------------------------------------|----------------------|------------|----------------------------|
| regioouisse Die Wissensplattform der<br>Neuen Regionalpolitik (NRP)       |                      |            | E                          |
| Ansicht Bearbeiten Löschen Übersetzen Create internal page                |                      |            |                            |
| Sprache                                                                   |                      |            |                            |
| DE                                                                        |                      |            | *                          |
| Tite!"                                                                    |                      |            |                            |
| FSK-Jahresversammlungen                                                   |                      |            |                            |
| Zusammenfassung                                                           |                      |            |                            |
| Body                                                                      |                      |            |                            |
| B I S x² x₂ I₂ @ @ ∰ ∷ ;= 97 ⊑ ≣ E SH - □ □ 0                             | Quellcode            |            |                            |
| 2016 Bellinzona                                                           |                      |            | Î                          |
| <u>2015 Zürich</u>                                                        |                      |            |                            |
| 2014 Delémont / Basel                                                     |                      |            |                            |
| Volistandiges HTML                                                        |                      |            | Hilfe zum Textformat       |
| Dateien (alle Sprachen)                                                   |                      |            |                            |
| Neue Datei hinzufügen         Durchsuchen           O Upload requirements |                      |            |                            |
| Links                                                                     |                      |            | Zeilenreihenfolge anzeigen |
| A                                                                         |                      |            |                            |

**Beachten Sie:** Wenn Sie eine Seite bearbeiten, von der Übersetzungen bestehen, müssen Sie jede Übersetzung separat bearbeiten. Änderungen der deutschen Version einer Seite werden bspw. nicht automatisch für die französische Seite übernommen! Die Ausnahme hierfür bilden die Dokumente – sie werden automatisch für alle Sprachversionen angepasst (siehe oben).

#### 2.2.3 Erstellen von Seiten

Um eine **neue Seite** in ihrer internen Gruppe zu erstellen, gehen Sie auf eine beliebige Seite in der Gruppe. Klicken Sie auf den Reiter «Create internal page».

| Ansicht            | Bearbeiten                                                                                                    | Löschen                                                                                                    | Übersetzen                                       | Create internal page |  |   |
|--------------------|----------------------------------------------------------------------------------------------------|----------------------------------------------------------------------------------------------------|--------------------------------------------------|----------------------|--|---|
| Interner<br>2016 B | r Bereich<br>ellinzona                                                                                                    |                                                                                                    |                                                  |                      |  |   |
| Dateien:           | JV FSK 2016 A<br>JV FSK 2016 B<br>JV FSK 2016 B<br>JV FSK 2016 B<br>JV FSK 2016 B<br>JV FSK 2016 B<br>JV FSK 2016 B<br>JV FSK 2016 P | ktennotiz<br>leilage 1 Präs<br>leilage 2 SEC<br>leilage 2 SEC<br>leilage 3 regi<br>leilage 3 regi<br>leilage 3 regi<br>leilage 3 regi<br>leilage 3 regi<br>leilage 3 regi | sidium<br>20 D<br>20 F<br>osuisse D<br>osuisse F |                      |  |   |
| O 🖨 Art            | ikel teilen                                                                                                    |                                                                                                    |                                                  |                      |  |   |
| Neuen Ko           | mentare<br>mmentar schreiben                                                                                                    |                                                                                                    |                                                  |                      |  | > |

Sie kommen wieder auf dieselbe Bearbeitungsmaske wie beim Upload von Dateien und Bearbeiten von Seiten. Füllen Sie die Felder gem. Ihren Bedürfnissen aus. **Wichtig:** In der rechten Spalte finden Sie ein Feld **«Menüeinstellungen»**. Klappen Sie diese aus, und setzen Sie einen Haken bei «Menüpunkt erstellen».

Geben Sie den gewünschten «Linktitel des Menüpunkts» ein – also so, wie die Seite in der Navigation genannt werden soll (üblicherweise dasselbe wie im Titel). Unter «Übergeordneter Menüpunkt» legen Sie fest, welchem Menüpunkt die neue Seite untergeordnet wird. Falls unter dem gewählten Punkt bereits andere Seiten stehen, können Sie mit dem Feld «Gewichtung» bestimmen, in welcher Reihenfolge diese Seiten erscheinen. Geben Sie dazu hier einen Wert ein: je geringer, desto höher wird die Seite in der Navigation angezeigt. Üblicherweise hat die erstgenannte Unterseite den Wert 1 usw.

| ▼ MENÜEINSTELLUNGEN                                                                                 |
|----------------------------------------------------------------------------------------------------|
| Menüpunkt erstellen     Linktitel des Menüpunkts                                                    |
| Beschreibung                                                                                        |
| Wird beim Schweben über dem Menülink angezeigt.                                                     |
| Übergeordneter Menüpunkt                                                                            |
| <interner bereich=""></interner>                                                                    |
| Gewichtung<br>0                                                                                     |
| Menülinks mit geringerer Gewichtung werden weiter oben angezeigt als solche mit höherer Gewichtung. |

Als letztes klicken Sie auf den Button «Speichern» ganz unten auf der Seite. Sie werden auf eine weitere Seite geleitet. Klicken Sie dort auf den Button «Create Inhalt in [Name der Gruppe]». Warten Sie kurz, sie werden dann auf Ihre neu erstellte Seite weitergeleitet. Falls Sie nachträglich noch Änderungen machen wollen, können Sie das über den Reiter «Bearbeiten» tun.

#### 2.2.4 Übersetzen von Seiten

Falls Sie eine Seite übersetzen möchten, klicken Sie bei der bestehenden Seite auf den Reiter «Übersetzen».

| Ansicht             | Bearbeiten Löschen                         | Übersetzen  | Create internal page |      |    |
|---------------------|--------------------------------------------|-------------|----------------------|------|----|
| Interner<br>2016 FS | <sup>·</sup> Bereich<br>SK-Jahresversammlu | ng Bellinzo | na                   |      |    |
|                     |                                            |             |                      |      |    |
| Dateien:            | JV FSK 2016 Aktennotiz                     |             |                      |      |    |
|                     | JV FSK 2016 Beilage 1 Präsi                | idium       |                      |      |    |
|                     | JV FSK 2016 Beilage 2 SEC                  | <u>O D</u>  |                      |      |    |
|                     | JV FSK 2016 Beilage 2 SEC                  | <u>OF</u>   |                      |      |    |
|                     | JV FSK 2016 Beilage 3 regio                | suisse D    |                      |      |    |
|                     | JV FSK 2016 Beilage 3 regio                | suisse F    |                      |      |    |
|                     | JV FSK 2016 Einladung                      |             |                      |      |    |
|                     | JV FSK 2016 Programm D                     |             |                      |      |    |
|                     | JV FSK 2016 Programm F                     |             |                      |      |    |
|                     |                                            |             |                      |      |    |
|                     | kel teilen                                 |             |                      |      |    |
|                     |                                            |             |                      |      |    |
| e 0 Kom             | mentare                                    |             |                      | <br> | _  |
| Neuen Ko            | mmentar schreiben                          |             |                      |      | ») |
| 100-3               |                                            |             |                      |      |    |

#### Klicken Sie bei der gewünschten Sprache auf «Hinzufügen».

| Ansicht              | Bearbeiten | Löschen | Übersetzen | Create internal page          |                 |                |
|----------------------|------------|---------|------------|-------------------------------|-----------------|----------------|
| Sprache Übersetzung  |            |         |            | ng                            | Status          | Operationen    |
| DE (Originalsprache) |            |         | 2016 FSK-  | Jahresversammlung Bellinzona  | Veröffentlicht  | ✓ Bearbeiten   |
| FR                   |            |         | 2016 asse  | mblée annuelle CSC Bellinzona | Veröffentlicht  | 🖋 Bearbeiten 👻 |
| IT                   |            |         | k.A.       |                               | Nicht übersetzt | Hinzufügen     |
| EN k.A.              |            |         | k.A.       |                               | Nicht übersetzt | Hinzufügen     |

Sie kommen nun wieder auf die Bearbeitungsmaske. Hier können Sie – wie wenn Sie eine Seite bearbeiten oder erstellen – die Inhalte bearbeiten. Klicken Sie am Schluss wieder auf «Speichern» / «Enregistrer» / «Salva» (je nachdem, in welche Sprache Sie übersetzen).

#### 2.2.5 Löschen von Seiten

Wenn Sie eine Seite nicht mehr benötigen, können Sie diese löschen. Klicken Sie dazu auf der entsprechenden Seite auf den Reiter «Löschen».

| Ansicht           | Bearbeiten                                                                                                | Löschen                                                                                         | Versionen                                                              | Übersetzen                                           | Create internal page |    |
|-------------------|----------------------------------------------------------------------------------------------------|-------------------------------------------------------------------------------------------------|------------------------------------------------------------------------|------------------------------------------------------|----------------------|----|
| Interne<br>2016 F | r Bereich<br>SK-Ausschu                                                                                   | sssitzung                                                                                       | Mai                                                                    |                                                      |                      |    |
| Dateien:          | Protokoll NRP-I<br>2.2 SECO Infor<br>2.2 SECO Infor<br>2.3 regiosuisse<br>5 Ergebnisse M<br>5 SECO Grafik | ESK-Ausschu:<br>mationen ESK<br>mationen FSK<br>Informationen<br>lanöverkritik D<br>NRP-Prozess | <u>is 160531 D</u><br>Ausschusssi<br>Ausschusssi<br>ESK Ausschu<br>e D | tzung 160531 D<br>tzung 160531 F<br>usssitzung 16053 | <u>1D</u>            |    |
| C C Art           | iikel teilen<br>mentare<br>mmentar schreiben                                                              |                                                                                                 |                                                                        |                                                      |                      | >) |

Anschliessend bestätigen Sie den Vorgang mit «Alle Übersetzungen löschen» (wenn die Seite übersetzt wurde) resp. mit «Löschen» (wenn die Seite nicht übersetzt wurde). Der Button befindet sich bei beiden Varianten an derselben Stelle.

| Ansicht                                                 | Bearbeiten | Löschen | Übersetzen | Create internal page |  |  |  |
|---------------------------------------------------------|------------|---------|------------|----------------------|--|--|--|
| Diese Aktion kann nicht rückgängig gemacht werden.      |            |         |            |                      |  |  |  |
| Die folgenden Übersetzungen von inhalt werden gelöscht: |            |         |            |                      |  |  |  |

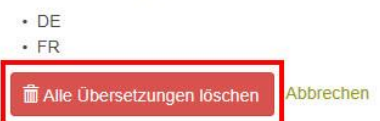

# 3 Support und persönliche Einführung

Bei Fragen und Problemen hilft Ihnen gerne weiter:

Sarah Fux

regiosuisse – Netzwerkstelle Regionalentwicklung Hofjistrasse 5 CH-3900 Brig Tel +41 27 922 40 88 Tel direkt +41 76 304 66 63 FAX +41 27 922 40 89 www.regiosuisse.ch sarah.fux@regiosuisse.ch

Büro Bern: PLANVAL AG, Nydeggstalden 30, CH-3011 Bern

Falls Sie als Administratorin oder Administrator eine persönliche Einführung in den internen Bereich wünschen, kontaktieren Sie ebenfalls Sarah Fux.